## **Deleting Future Timecard Entries**

- 1. Navigate to the pay period you are trying to delete.
- 2. Use the minus sign to the left of the rows you are trying to delete. Make sure you subtract each of the pay types so that you are at 0 hours for the week.
- 3. Do a "Quick Entry" for 80 hours of [800] Without Pay. This will override all of your future timecard entries for that pay period.
- 4. Make sure you save the 80 hours of without pay to override it.
- 5. Double check to see that you are at 0 hours for the week.

How the future time entry looks at the beginning:

| TimeCards for | r Employee Jul 22, 2023 🗸           | Ending Pay Period        |            |             |             |
|---------------|-------------------------------------|--------------------------|------------|-------------|-------------|
| Denis McDo    | onald (1057383)                     | Department: <b>Admin</b> |            |             |             |
| Grid Actic    | ons                                 |                          | Regular    |             | 80          |
| Save Subn     | nit                                 | Other                    |            | 0           |             |
| Update Resu   | ults: Successfully Saved 10 time er | Total                    |            | 80          |             |
|               |                                     |                          |            |             |             |
| Status        | Рау Туре                            | Јор Туре                 | Sun<br>7-9 | Mon<br>7-10 | Tue<br>7-11 |
| - Saved       | [1] Regular 🗸                       | [ MISTRN ] My Job 🗸      |            | 8           | 8           |

## Changing the time entry to [800] Without Pay:

|            | ionald (1057383)          |                               |   |         | Departi | ment: <b>A</b> |
|------------|---------------------------|-------------------------------|---|---------|---------|----------------|
| Quic       | k Entry                   | Apply                         |   | Regular |         | 80             |
| Hours      |                           | Pay Type<br>[800] Without Pay | ~ | Other   |         | 0              |
| Update Res | sults: Successfully Saved | 10 time entries               | × | Total   |         | 0              |
|            |                           |                               |   |         |         |                |
|            |                           |                               | _ |         | _       |                |

Make sure you save your work here.

| TimeCards for Employee | Jul 22, 2023 🔹 | ~ | Ending Pay Period |
|------------------------|----------------|---|-------------------|
|------------------------|----------------|---|-------------------|

## Denis McDonald (1057383)

## Department: Admin

| Grid Actions |                                                    |          |          |       | Regular    | 80          |             |             |  |
|--------------|----------------------------------------------------|----------|----------|-------|------------|-------------|-------------|-------------|--|
| Save         | Submit                                             |          |          |       |            | Other       |             | 0           |  |
| Upda         | Update Results: Successfully Saved 10 time entries |          |          |       |            | Total       | 80          |             |  |
|              |                                                    |          |          |       |            |             |             |             |  |
| Status       | 5                                                  | Рау Туре | Job Type |       | Sun<br>7-9 | Mon<br>7-10 | Tue<br>7-11 | Wed<br>7-12 |  |
| +            | )                                                  |          |          | Total | 0          | 8           | 8           | 8           |  |

Navigate to a different pay period and back to this one and it should look totally blank.

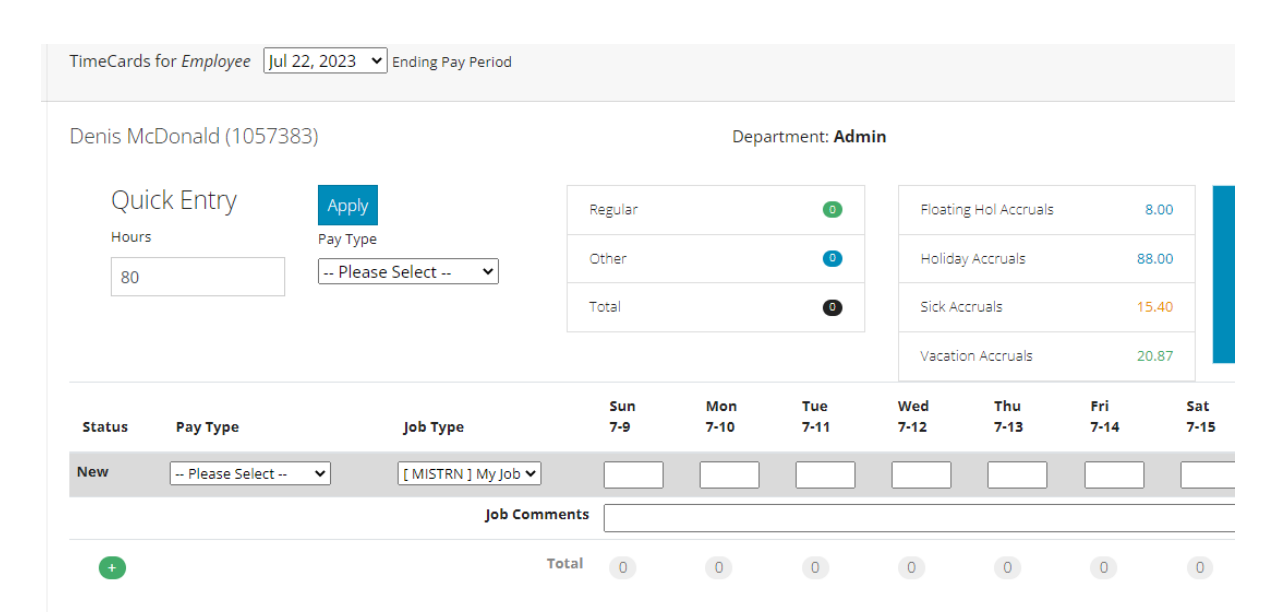